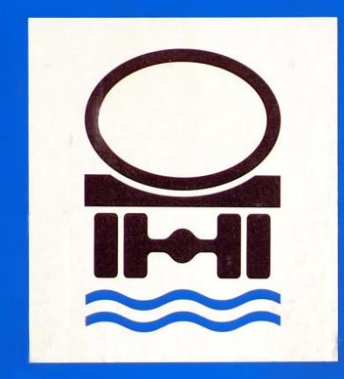

## Wasser-Schutzgebiet

#### **verbraucherzentrale** *Nordrhein-Westfalen*

## LIEGT MEIN GEBÄUDE IM WASSERSCHUTZGEBIET?

Anleitung zur Nutzung des Informationsportals **ELWAS** (<u>El</u>ektronisches <u>Wa</u>sserwirtschaftliches Verbund<u>System</u>)

Gefördert durch: Ministerium für Umwelt, Naturschutz und Verkehr des Landes Nordrhein-Westfalen

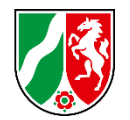

Rufen Sie diese Seite auf: <u>https://elwasweb.nrw.de</u>

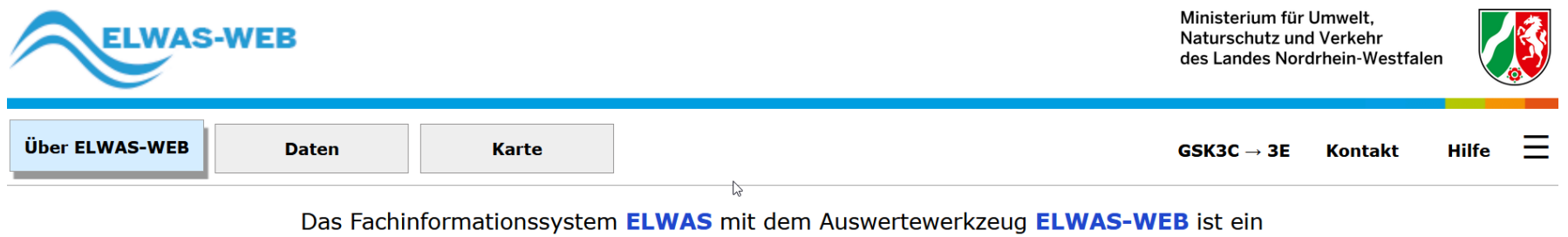

<u>el</u>ektronisches <u>wa</u>sserwirtschaftliches Verbund<u>s</u>ystem für die Wasserwirtschaftsverwaltung in NRW.

Sie funktioniert am besten mit der aktuellen Browserversion und ausgeschaltetem Popup-Blocker.

··· Klicken Sie auf den Button "Karte":

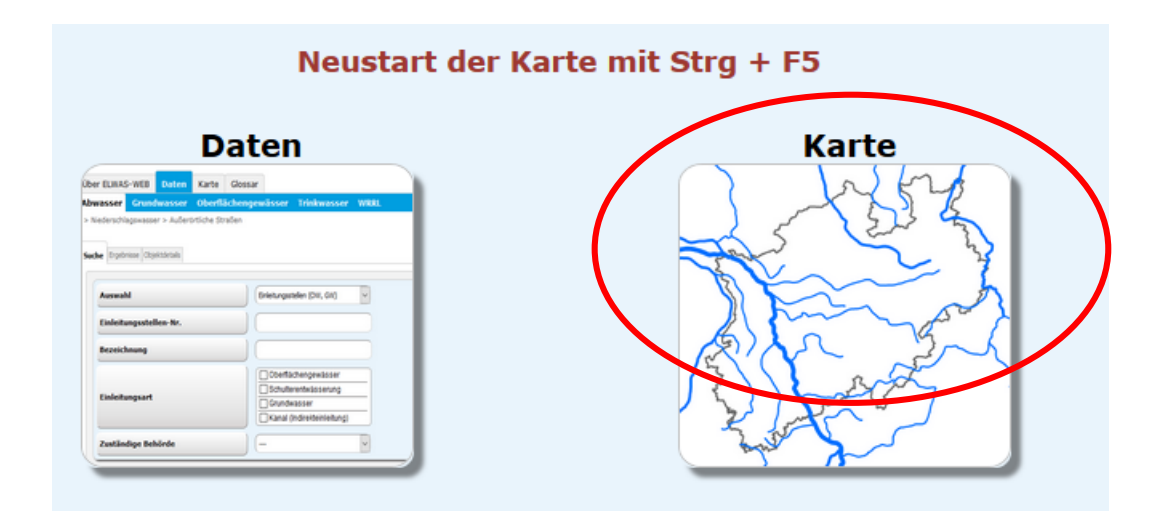

... Die Ladezeit der Daten kann ca. eine Minute betragen.

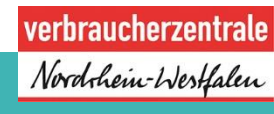

 Klicken Sie in der linken Menüleiste auf den Unterpunkt: "Trinkwasser und Wasserversorgung"

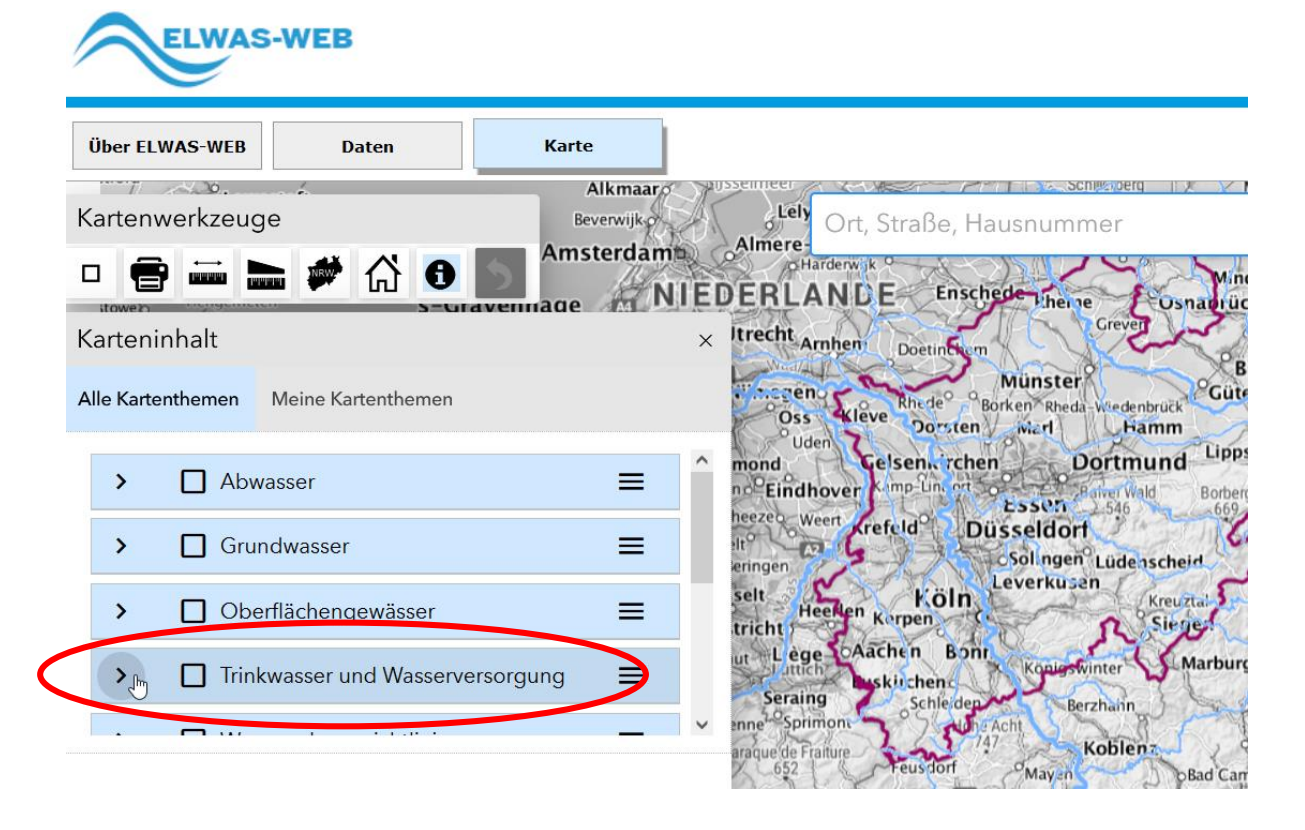

Wasserschutzgebiete
Wasserschutzgebiete

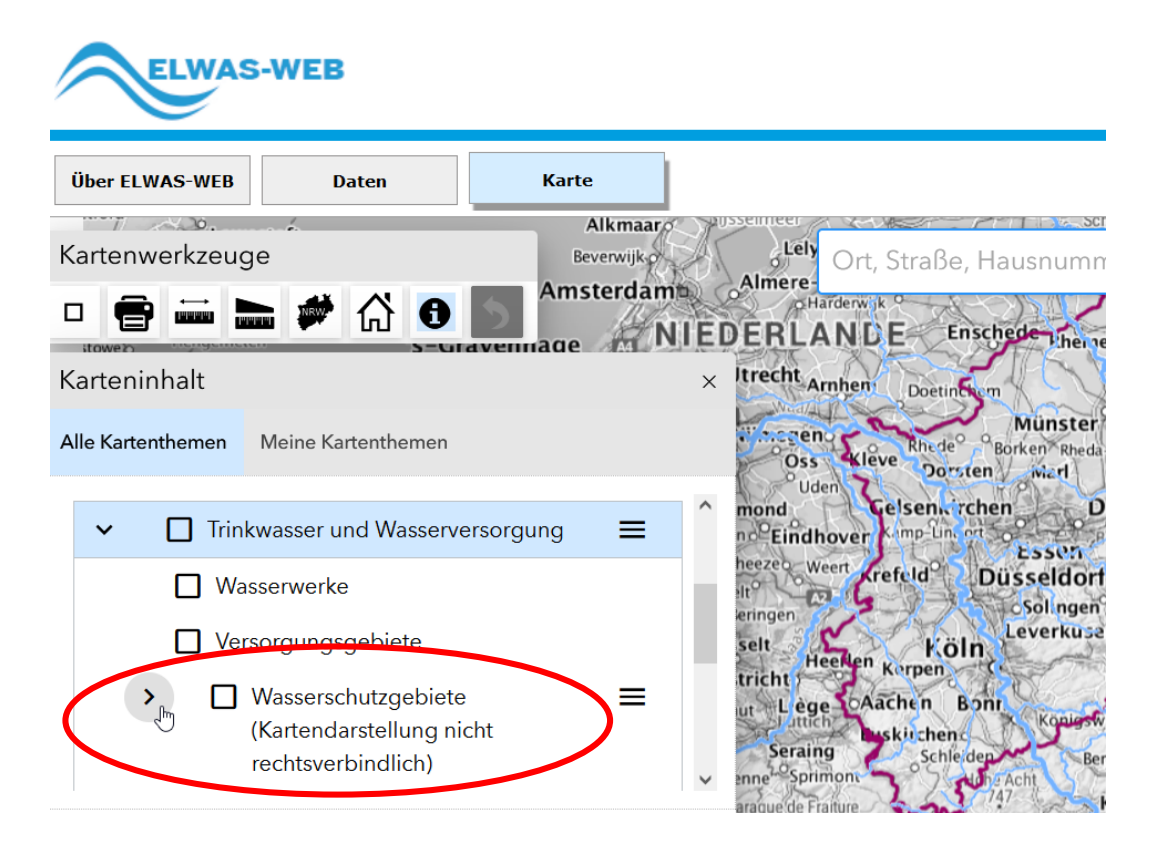

#### SETZEN SIE MIT DER MAUS HAKEN BEI:

- Trinkwasserschutzgebiete (festgesetzt)
- ··· Trinkwasserschutzgebiete (geplant)

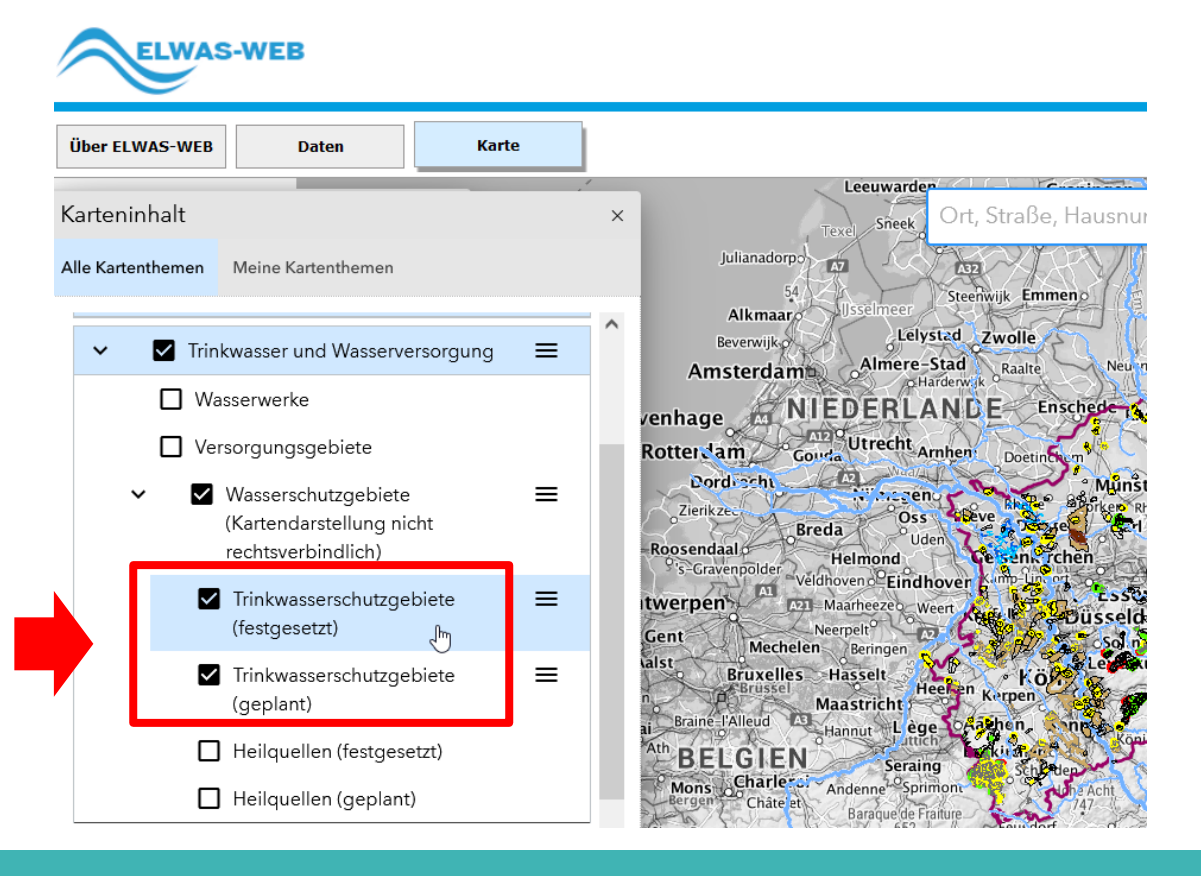

- ----- Geben Sie Ihre Straße mit Hausnummer ein, ergänzen Sie die PLZ.
- Wählen Sie aus der Vorschlagsliste den korrekten Ort aus und nehmen ihn durch einen Klick in das Suchfeld auf.

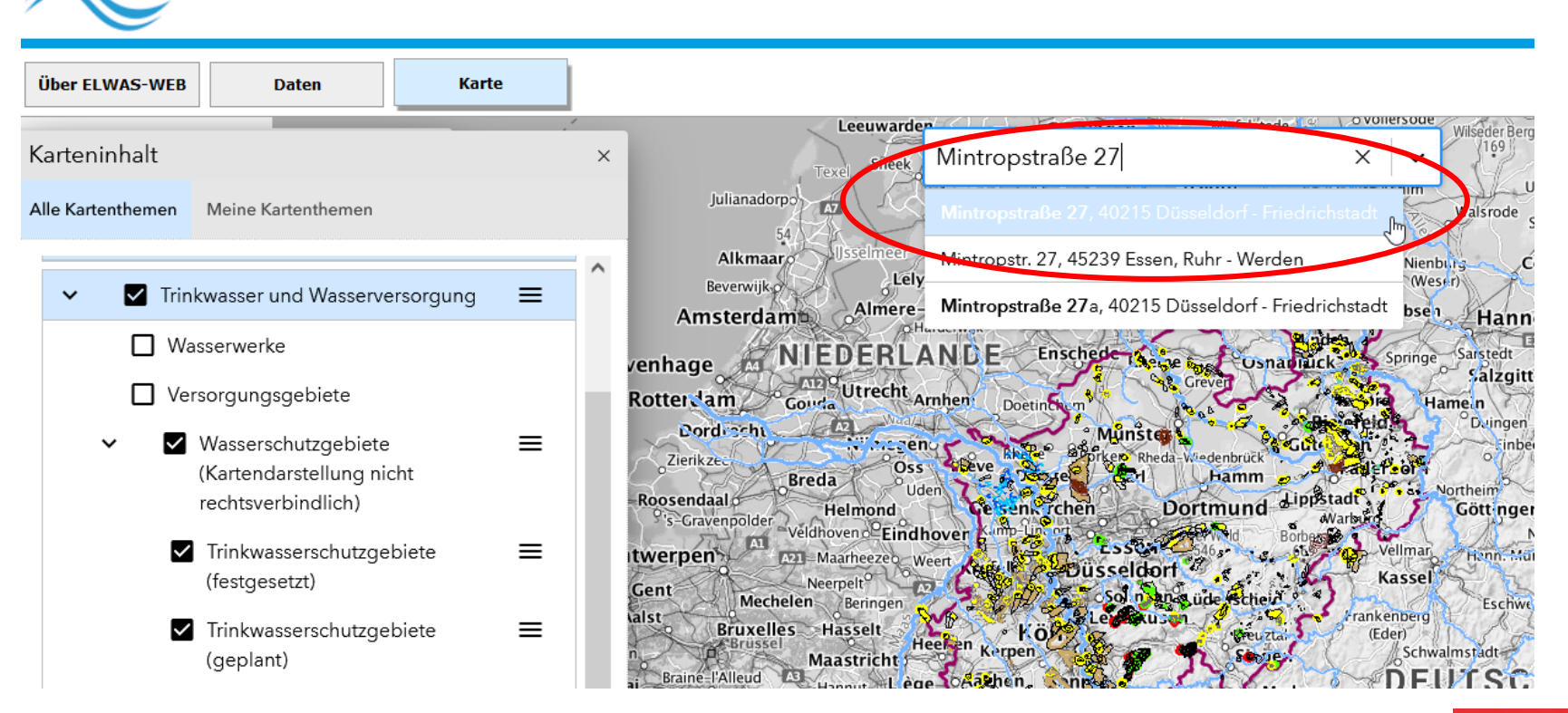

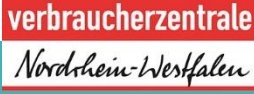

**ELWAS-WEB** 

-----> Der gesuchte Ort wird auf der Karte mit einer roten Zielmarkierung angezeigt.

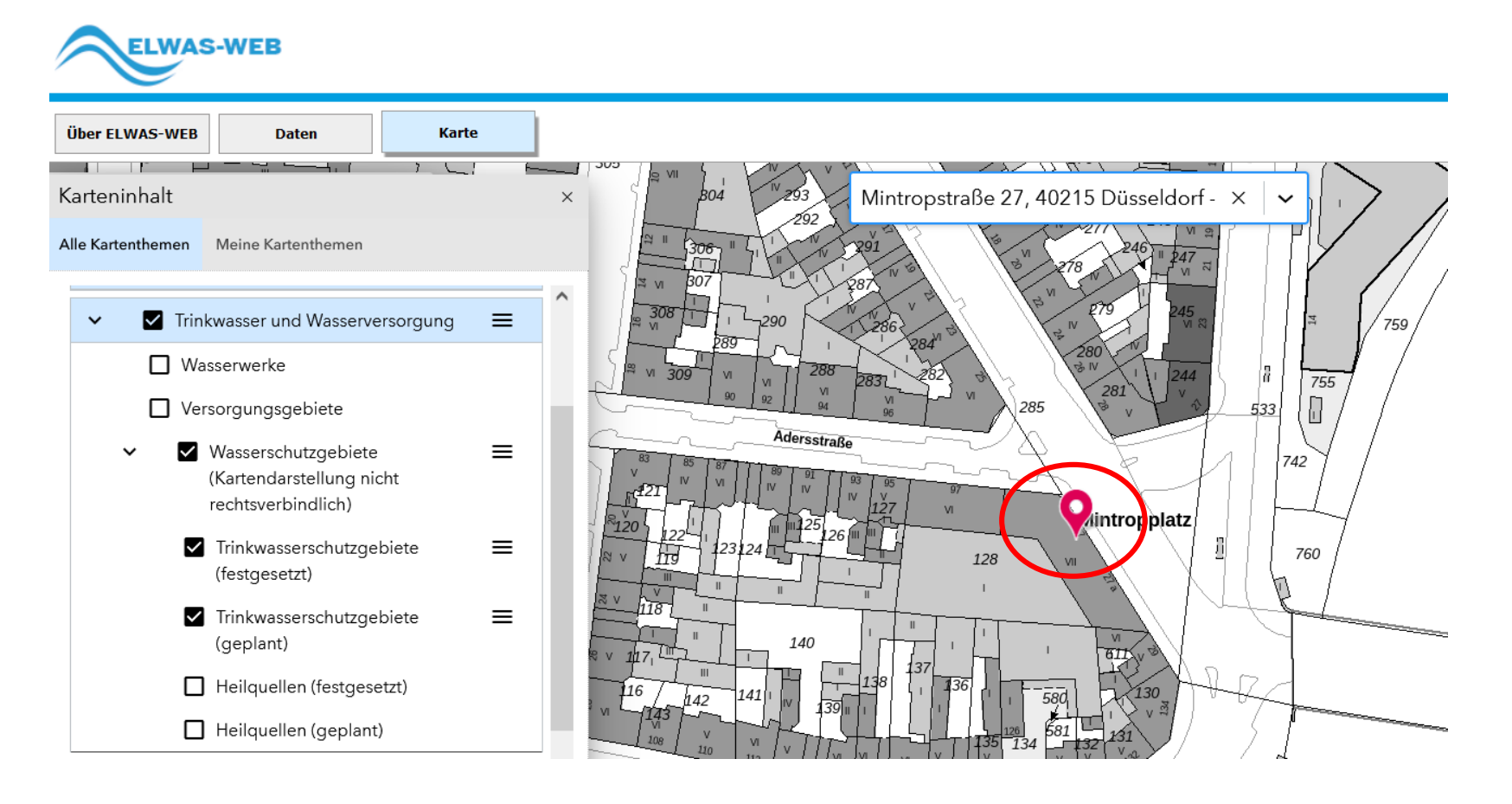

verbraucherzentrale Nordrhein-Westfalen

Klicken Sie in der Menüleiste links oben den Info-Button "i" (siehe Pfeil) und schalten Sie ihn aktiv. Der Button ist im Aktiv-Modus grau umrahmt.

Über ELWAS-WEB Daten Karte Sachdatenabruf Kartenwerkzeuge Mintropstraße 27, 40215 Düsseldorf - X 759 Karteninhalt 755 Alle Kartenthemen Meine Kartenther 533 Adersstraße ^ Abwasser ≡ > 742 Qintropplatz Grundwasser ≡ > 760 ≡ 128 Oberflächengewässer > Trinkwasser und Wasserversorgung ≡ v 140 ☐ Wasserwerke 243 Versorgungsgebiete ≡ Wasserschutzgebiete (Kartendarstellung nicht rechtsverbindlich) 536 ✓ Trinkwasserschutzgebiete ≡ (festgesetzt)

> verbraucherzentrale Nord-hein-Westfalen

**ELWAS-WEB** 

- -----> Klicken Sie nun auf der Karte die rote Zielmarkierung an.
- Die Ergebnisse werden wie folgt angezeigt:

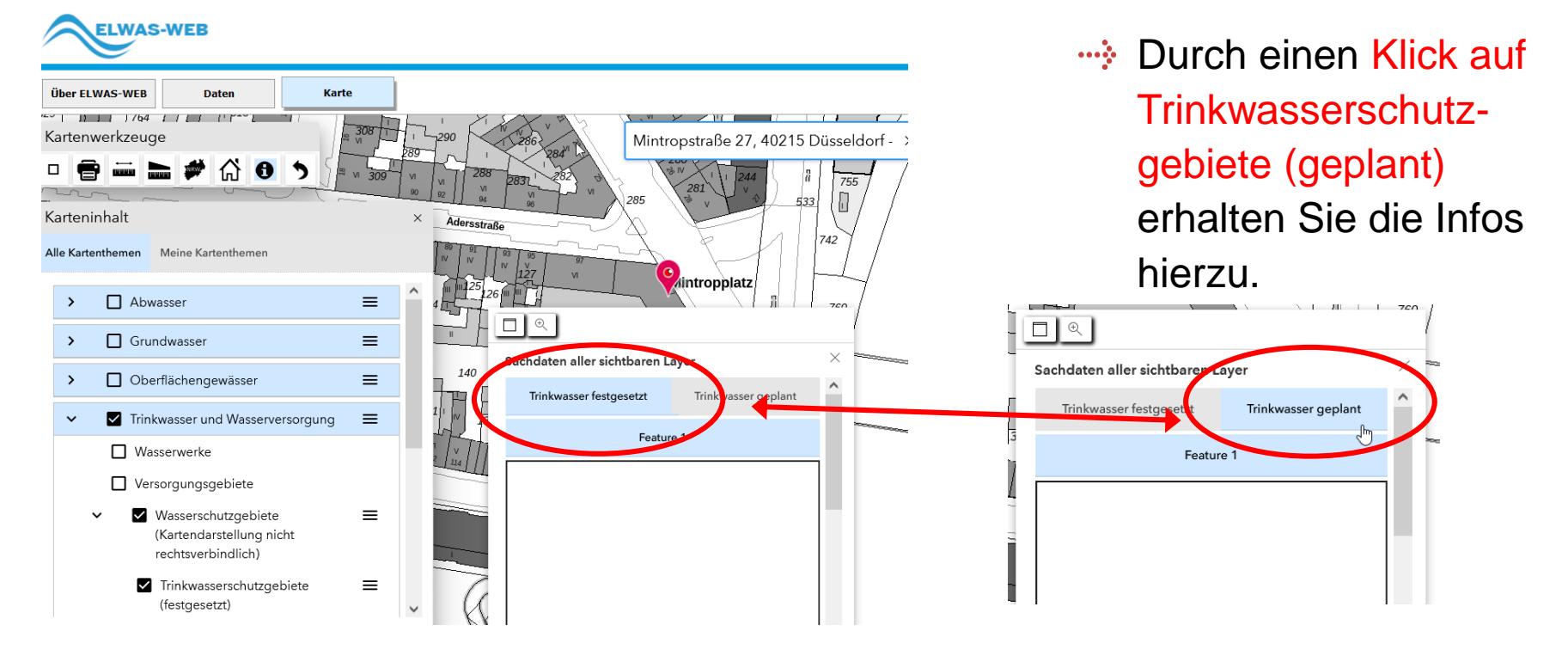

Ergebnis Beispiel: Das Gebäude liegt <u>nicht</u> im Wasserschutzgebiet, es werden keine Daten angezeigt.

 Befindet sich Ihr Objekt in einem Wasserschutzgebiet, wird dies wie folgt angezeigt:

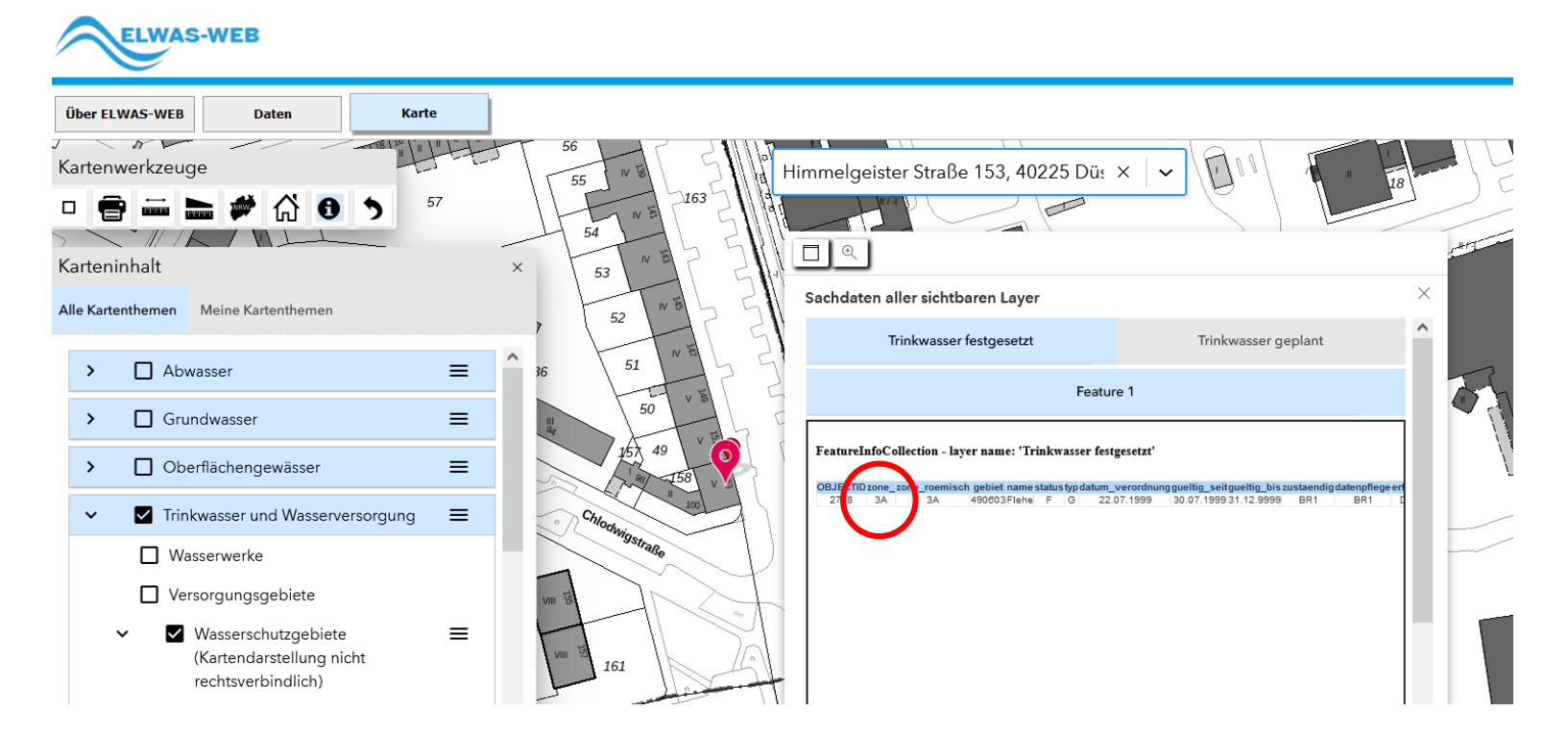

#### Ergebnis: Das Objekt liegt in der Wasserschutzzone 3A.

# HABEN SIE NOCH FRAGEN?

Das Projekt KluGe (Anpassung an die Folgen des Klimawandels und umweltbewusste Grundstücksentwässerung und Abwasserentsorgung) berät Sie kostenlos und individuell:

- Telefonisch am Verbrauchertelefon Abwasser: 0211 / 3809 300 montags & mittwochs 09:00 bis 13:00 Uhr dienstags & donnerstags 13:00 bis 17:00 Uhr
- Per E-Mail: abwasser@verbraucherzentrale.nrw
- Online: www.abwasser-beratung.nrw
- Persönlich vor Ort im Rahmen von Infoveranstaltungen, Messen, Märkten und Vorträgen

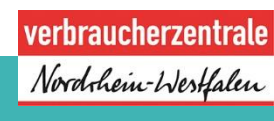

#### Impressum

Verbraucherzentrale Nordrhein-Westfalen e. V.

Mintropstraße 27 40215 Düsseldorf

vz.nrw@verbraucherzentrale.nrw www.verbraucherzentrale.nrw

**verbraucherzentrale** *Nordrhein-Westfalen*